## Q グループでまとめられている図形の一部を指定するには

## A [グループ]をオフにします

作図時にグループでまとめられた図形(例えば[網掛け]で作図した領域は1グループです)、または[グループ化]コマンド で1グループにまとめた図形は、グループ単位で要素指定しますが、 グループ内の1要素のみを指定することもできま す。

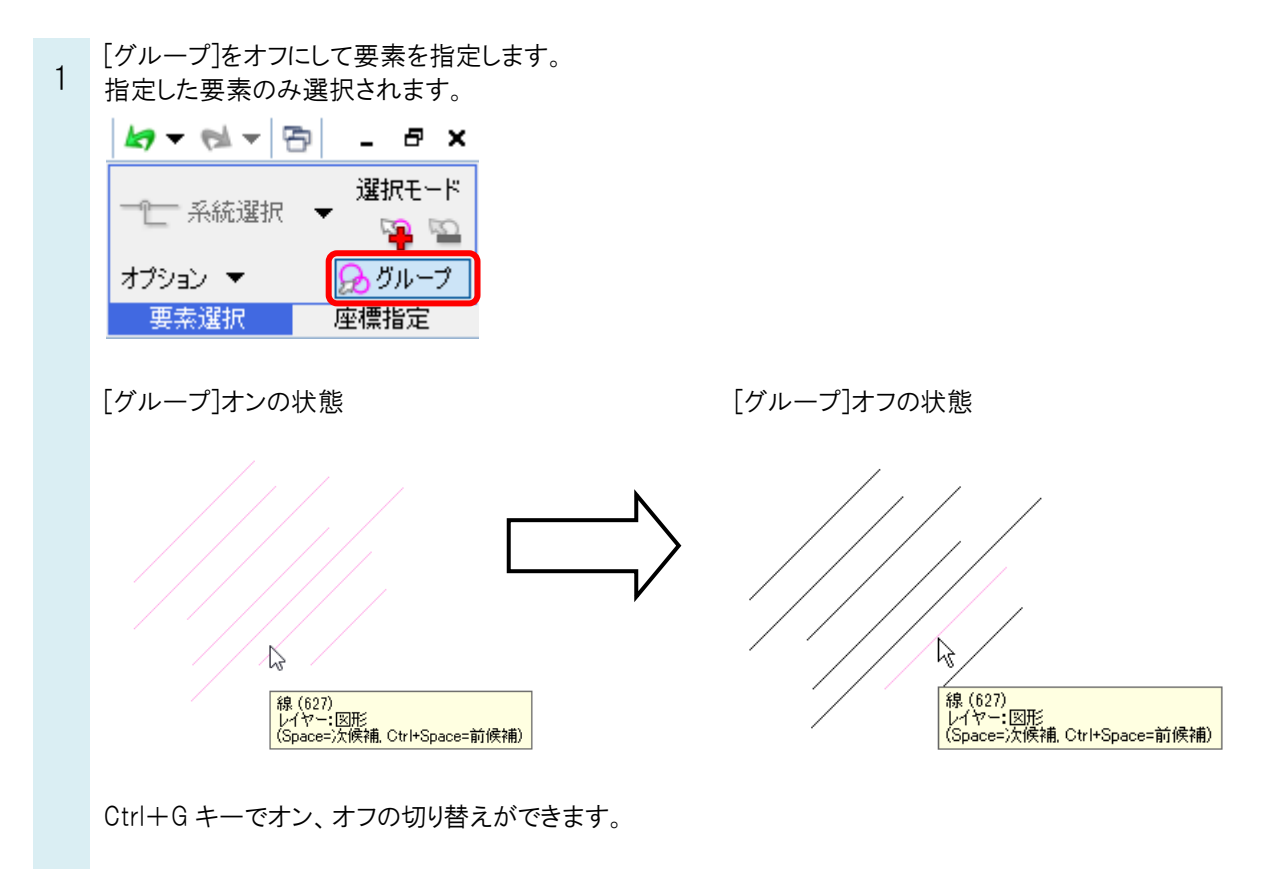

●補足説明 グループの状態は保持していますので、[グループ]をオンにすると、1グループ単位で要素指定ができます。

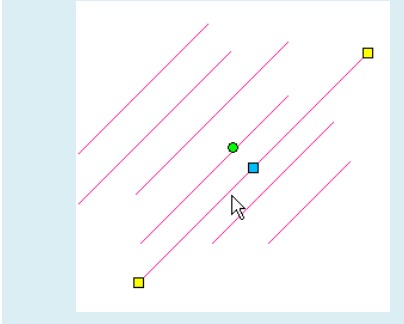

[矩形]コマンドで作図をした四角形や正多角形、[立体図形]コマンドで作図をした図形は1個で1要素です。